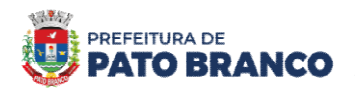

## **Contribuinte Eventual**

#### ISS profissionais liberais de outros municípios

♦ Página inicial Município de Pato Branco: *http://www.patobranco.pr.gov.br/* 

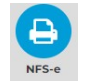

- ♦ Serviços para os munícipes coluna Empresário Link NFSe
   ♦ Outras opções → solicitar acesso ao sistema
- ♦ Perfil: contribuinte eventual  $\rightarrow$  Informa o nº do CPF ou CNPJ  $\rightarrow$  continuar
- Preenche todos os campos que contém a tarja vermelha, pois são obrigatórios
   OBS: no campo "você deseja se credenciar para?", informar: declaração por nota.
  - ▲ Atenção: informar e-mail válido, pois será enviado um link de confirmação para o mesmo, assim que clicar em enviar a solicitação.
- $\diamond$  Ao receber a senha, acessa com o CPF (login) e senha.
- ♦ Clica em "acessar" ao lado do CPF

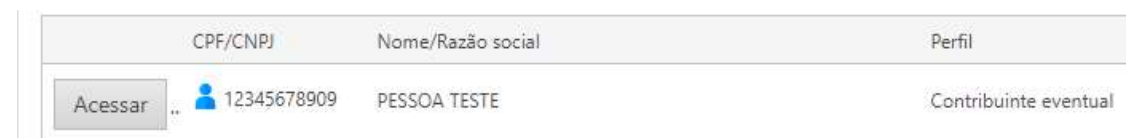

### Lançamento de Notas

♦ Menu Declaração de Serviço → Declaração com nota

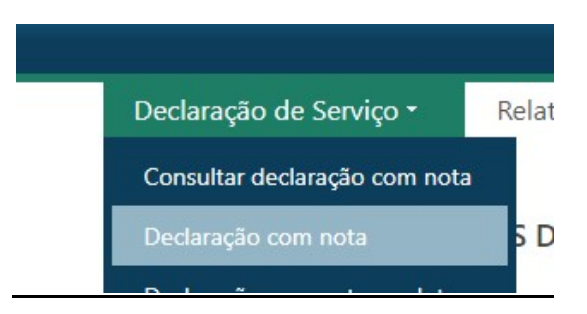

- ♦ Informa a competência (mês) atual
- ♦ Exigibilidade: Exigível
- Número: controle próprio ou a contar do nº 1
- ♦ Série: NFS
- ♦ Local prestação: Pato Branco/PR

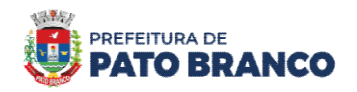

Dados do tomador: insere o nº do documento do seu cliente (CPF ou CNPJ). Se o cliente não tem cadastro ainda, deverá <u>criar o registro</u>, clicando na lupa e em "incluir pessoa", preenchendo todos os campos obrigatórios com os dados do mesmo e salva:

| DADOS DO TOMADOR                                   |                                                    | ð        |
|----------------------------------------------------|----------------------------------------------------|----------|
| Busque o tomador pelo número do documento ou nome. | Incluir novo registro                              |          |
| Número do documento                                | Espécie de documento<br>Todos                      |          |
| INCLUIR PESSOA                                     | Nomé/Kazao social                                  | ×        |
| Salvar Cancelar<br>Espécie de documento            | Número do documento                                |          |
| Nome/Razão social                                  | Nome fantasia                                      |          |
| Inscrição municipal                                | <ul> <li>Inscrição estadual</li> </ul>             |          |
| Optante do Simples Nacional?<br>O Sim O Não        | MEI (Microempreendedor Individual)?<br>O Sim O Não |          |
| CONTATO                                            |                                                    | <b>^</b> |
| Tipo de telefone                                   | Telefone                                           |          |
| Selecione uma opção                                | ×                                                  |          |
| E-mail                                             |                                                    |          |

- Item do serviço prestado: clica na lupa e pesquisa por descrição ou código do serviço municipal (CNAE). Seleciona o serviço correspondente e OK.
- A Para engenheiros: cód. Serviço municipal nº 7112000 cód do serviço da LC 116: 07.01
- A Para <u>arquitetos</u>: cód. Serviço municipal nº **7111100** cód do serviço da LC 116: 07.01
- ♦ Insere valor do serviço.
- Para aprovação de projetos, o valor mínimo do imposto será de 2 UFMS, correspondentes à R\$ 104,52, sendo a alíquota 2% e base de cálculo igual ou superior à R\$ 5.226,00
- ♦ Clica em gerar declaração.

## Entrega da Declaração

♦ Menu Declaração de Serviço → entregar declaração com nota

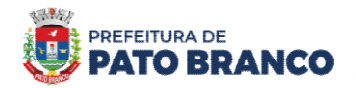

♦ Informa a competência (aquela que lançou a nota) e pesquisa

# EX:

|                                  |                          |               |                |        |       |             |                 |        | 100400100 00 110 |         |
|----------------------------------|--------------------------|---------------|----------------|--------|-------|-------------|-----------------|--------|------------------|---------|
| Declaração de S                  | Serviço -                | Pelatórios 🔹  | Boleto         |        |       |             |                 |        |                  |         |
| TREGA DE DECI<br>esquisar Limpa  | LARAÇÕES DE<br>ar campos | SERVIÇO CO    | M NOTA         |        |       |             |                 |        |                  |         |
| DENTIFICAÇÃO D                   | AS DECLARAÇÕI            | ES            |                |        |       |             |                 |        |                  |         |
| Competência (Mês/                | Ano)                     |               |                |        |       |             |                 |        |                  |         |
| 06/2024                          | <                        |               |                | Ē      |       |             |                 |        |                  |         |
| esquisar                         | pos                      |               |                |        |       |             |                 |        |                  |         |
| ntregar Declaraçã                | 0                        |               |                |        |       |             |                 |        |                  |         |
| Tipo de serviço 🗙                |                          |               |                |        |       |             |                 |        |                  |         |
| Competência                      | Tipo de serviço          | Exigibilidade | Simp. Nacional | Número | Série | Item LC 116 | Serv. municipal | Retido | Base de cálculo  | Valor I |
| Tipo de <mark>s</mark> erviço: T | omado                    |               |                |        |       |             |                 |        |                  |         |
|                                  | Tomado                   | Exigível      | Não            | 1      | А     | 07.02       | 2330305         | Não    | R\$ 100,00       | R\$ 2   |
| 06/2024                          |                          |               |                |        |       |             |                 |        |                  |         |

## Emissão do boleto

 $\diamond$  Para emitir a guia, clica em gerar pagamento.

| Entrega efetuada co    | om sucesso.          |                  |
|------------------------|----------------------|------------------|
| ENTREGA DE DECLAR      | AÇÕES DE SERVIÇO COM | NOTA             |
| Pesquisar Limpar c     | ampos                |                  |
| IDENTIFICAÇÃO DAS I    | DECLARAÇÕES          |                  |
| Competência (Mês/Ano   | )                    |                  |
| 06/2024                |                      | <b>(</b>         |
| Pesquisar Limpar c     | ampos                |                  |
| Imprimir Protocolo     | Gerar Pagamento      |                  |
| Número do Protocolo:   | 6645                 | PARA EMITIR A GU |
| Tipo de Entrega:       | Original             |                  |
| Data da Entrega:       | 04/07/2024 10:46:42  |                  |
| Total base de cálculo: | 0,00                 |                  |
| Total ISS:             | 0,00                 |                  |

- ♦ Informa a competência
- ♦ Clica em "imprimir boleto competência"
  - Atenção aos bloqueadores de janela, pois abre uma nova tela com o boleto

## Retificação da declaração

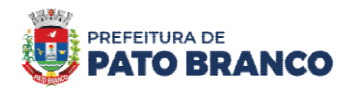

- $\diamond$  Menu Declaração de serviço  $\rightarrow$  consultar declaração com nota
- ♦ Informa a competência  $\rightarrow$  pesquisa
- ♦ Seleciona e clica em detalhes
- ♦ Marca a tag de seleção e clica em retificar

| Vo | ltar | Retificar   | Excluir         |        |       |                    |               |                 |           |        |         |           |
|----|------|-------------|-----------------|--------|-------|--------------------|---------------|-----------------|-----------|--------|---------|-----------|
|    |      | Competência | Tipo de serviço | Número | Série | CNPJ/CPF           | R.Social/Nome | Base de cálculo | Valor ISS | Retido | Nº Guia | Sit. Guia |
| •  |      | 06/2024     | Tomado          | 1      | A     | 12.345.678/0001-95 | CETIL OIIII   | 100,00          | 2,00      | Não    |         | Pendente  |

- Atenção: para alterar os dados lançados, RETIFICA a declaração, pois se excluir, terá que refazer a emissão da nota.
- ♦ Ao finalizar, clica em gerar declaração.